## 家庭での iPad の活用について(マニュアル)

君津市教育委員会

家庭でも Wi-Fi に接続すれば、ドリル学習やビデオ会議を行うことができます。

お子さんが iPad を持ち帰った際は、学校から何の学習を行うのかの指示が出ていると思いま すので、学校からの指示をよくご確認ください。

以下記載されていることは、家庭の Wi-Fi へのつなぎ方やビデオ会議の始め方、ドリル学習の はじめ方等の基本的なことです。参考にしてください。

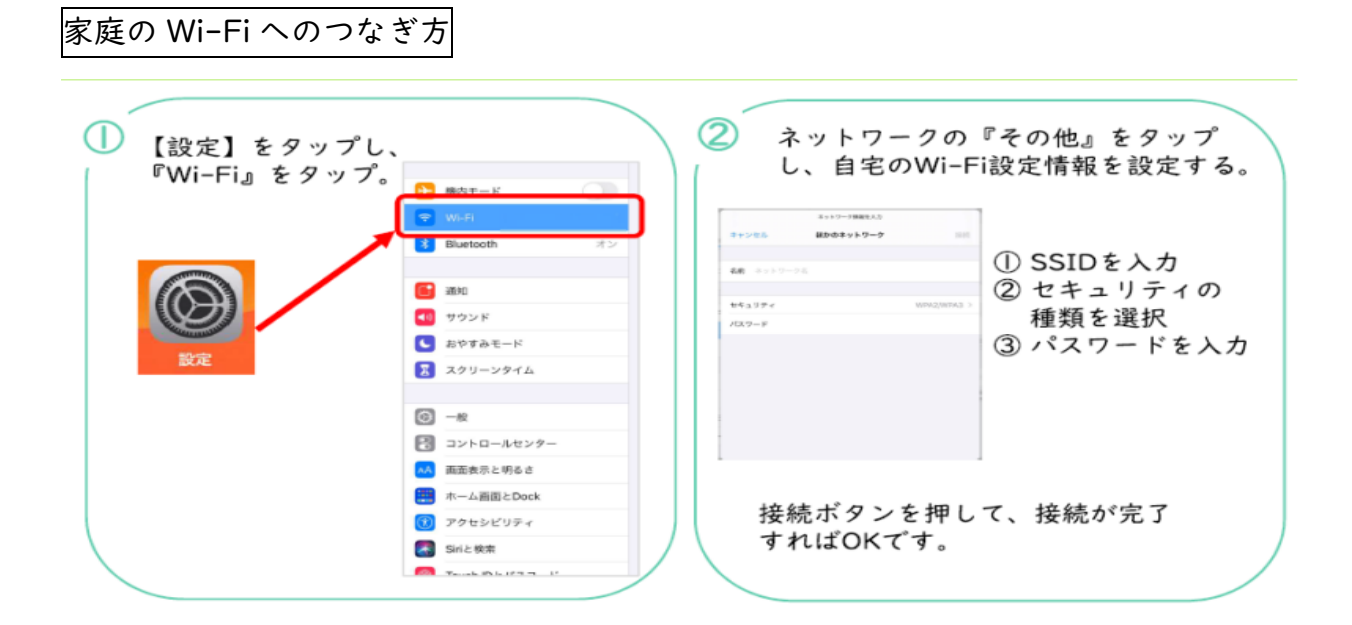

Wi-Fi…無線でインターネットに接続できる環境

- ① 「設定」をタップする。
- 「Wi-Fi」をタップし、ご家庭のWi-Fiネットワークを選択する。
- ③ 「パスワード」入力する。

※パスワードは、ご家庭のWi-Fiルータの裏面等に記載があります。

※一度パスワードまで入力して接続すると次回から自動で接続します。

◎セキュリティ面でのリスクが高いため、フリーWi-Fiへの接続はお控えください。

## GoogleMeet の使い方

GoogleMeet…オンライン授業ができるビデオ会議アプリ

①「G-Suite」のフォルダをタップする。

②「クラスルーム」をタップする。

- ③「Meet のリンク」をタップする。
- ④「参加」をタップする。

## Zoom の使い方

- Zoom…オンライン授業ができるビデオ会議アプリ
- ①「ビデオ会議システム」のフォルダをタップする。
- ②「Zoom」をタップする。
- ③「ミーティングに参加」をタップする。「参加」をタップする。
- ④知らされた「ミーティング ID」を入力し、「参加」をタップする。
- ⑤知らされた「パスコード」を入力する。

⑥「ビデオ付きで参加」をタップする。「インターネットを使用した通話」をタップする。

## ドリルパークの使い方

- ドリルパーク…iPad でできるドリル学習
- 「ミライシード」のフォルダ内にある

「生徒用」をタップする。

②「スタート」をタップする。

③「学年・組」を選択し、「出席番号・パスワード」を入力して「OK」をタップする。

④「ドリルパーク」をタップする。

|                        |                       |             |       | 215785 |
|------------------------|-----------------------|-------------|-------|--------|
| ↓左▲⁄归                  |                       |             |       |        |
| <b>0</b> 十 <b>1</b> 元日 | vi 52                 |             |       | 6 B 1  |
| Meet のリンク https:       | //meet.google.com/loo | kup/fohzdlp | ash 🗅 |        |
|                        |                       |             |       |        |
|                        |                       |             |       |        |

| 学年(がくねん)・組(くみ) |          |
|----------------|----------|
| しゅっせきばんごう      | 「パスワード 】 |
|                |          |
|                |          |